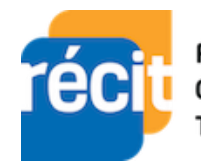

Réseau • Éducation Collaboration • Innovation Technologie

## Récupération de fichier dans TEAMS

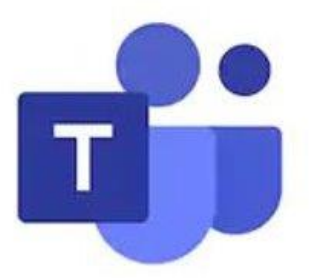

### Table des matières

| 1. Présentation                          | 2 |
|------------------------------------------|---|
| 2. Ouvrir son équipe Teams               | 2 |
| 2.1 Onglet Publications                  | 2 |
| 2.2 Onglet Fichiers                      | 3 |
| 3. SharePoint et la corbeille            | 3 |
| 4. Accéder à la 2 <sup>e</sup> corbeille | 4 |
| 5. Support de cours                      | 4 |
| 6. Tutoriels vidéo                       | 5 |

#### 1. Présentation

Voici une procédure pour vous aider à retrouver vos fichiers supprimés par erreur dans vos équipes Teams. Que ce soit un autre propriétaire, un élève ou vous-même. Il est possible de retrouver ses fichiers.

#### 2. Ouvrir son équipe Teams

- 1. Choisir votre équipe.
- 2. Sélectionner le canal général.

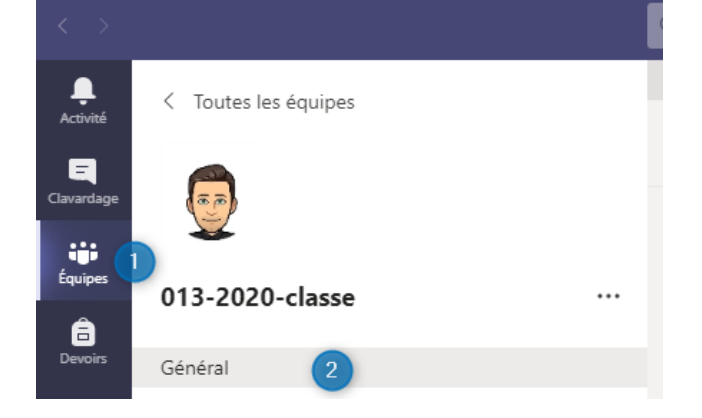

#### <u>Il y a 2 façons pour retrouver son</u> SharePoint.

- 2.1 Onglet Publications
- 1. Aller dans le canal Général.
- 2. Sélectionner publications.
- 3. Cliquer sur \cdots les
- 4. Ouvrir dans SharePoint.

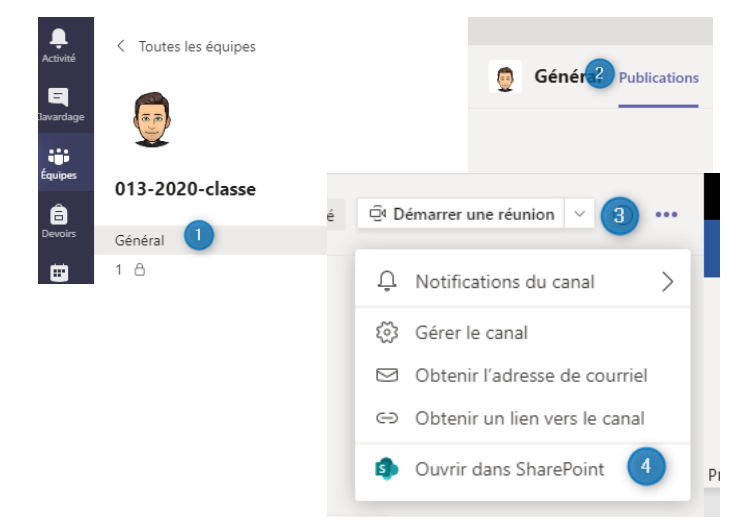

#### 2.2 Onglet Fichiers

- 1. Aller dans le canal Général.
- 2. Sélectionner Fichiers.
- 3. Ouvrir dans SharePoint.

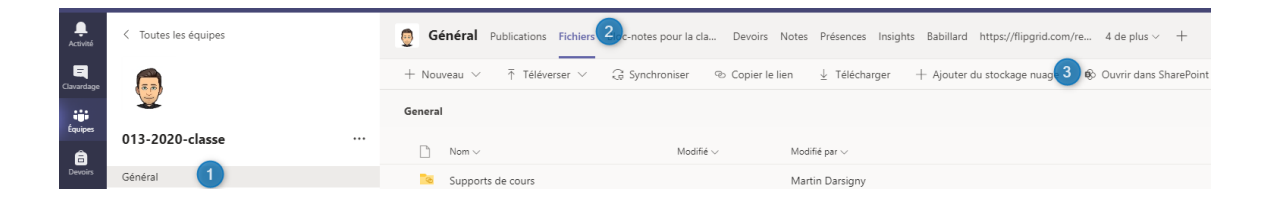

À vous de voir le chemin qui sera plus facile pour vous !

#### 3. SharePoint et la corbeille

Cliquer sur corbeille pour retrouver le fichier supprimé.

Vous retrouverez vos fichiers et n'aurez qu'à restaurer le ou les fichiers perdus.

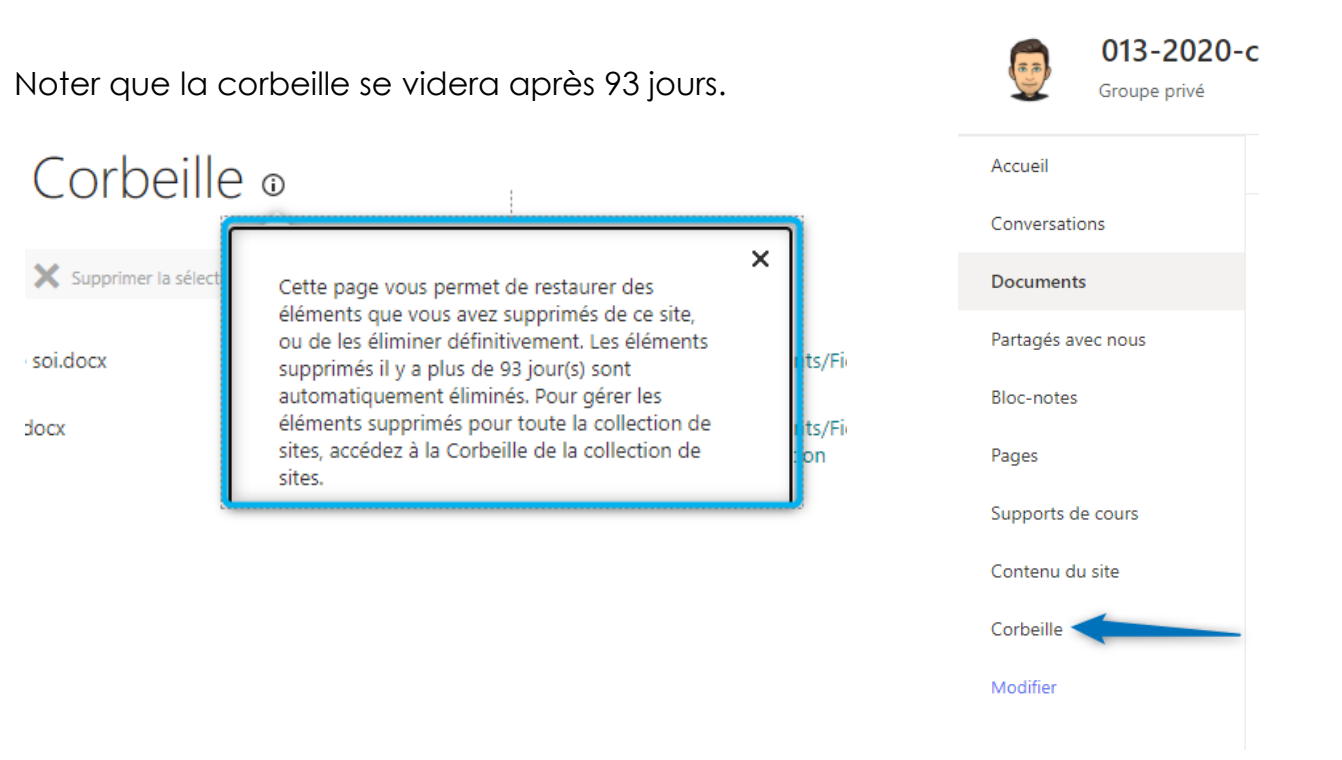

# <u>Si jamais un élève supprime un de vos documents dans la corbeille, vous avez toujours accès à la corbeille secondaire.</u>

## 4. Accéder à la 2<sup>e</sup> corbeille

- 1. Cliquer 2 fois le bouton de gauche de la souris sur corbeille.
- 2. Sélectionner corbeille secondaire.

| Accueil               | Vous êtes l'administrateur de la collection de sites. Vous pouvez voir les éléments supprimés de tous les sites de cette collection. En savoir plus |                                                                                                   |                 |  |
|-----------------------|----------------------------------------------------------------------------------------------------|---------------------------------------------------------------------------------------------------|-----------------|--|
| Conversations         |                                                                                                    |                                                                                                   |                 |  |
| Documents             | Supprimer la sélection                                                                                                    | Tim Vider la Corbeille                                                                            |                 |  |
| Bloc-notes            | Type Nom                                                                                                    | Emplacement d'origine                                                                             | Supprimé par    |  |
| Pages                 | Présentation de soi.docx                                                                                                    | /sites/testclasse238/Travaux des tudiants/Fichiers<br>de travail/recit cssh/Présentation de soi 1 | Martin Darsigny |  |
| Récents               | 🗌 📹 Écris 5 phrases.docx                                                                                                    | /sites/testclasse238/Travaux des tudiants/Fichiers                                                | Martin Darsigny |  |
| Babillard             |                                                                                                    | de travail/Emmanuelle Messier/Composition                                                         | ,               |  |
| Travaux des étudiants | Vous ne trouvez pas ce que vous recherchez ? Regardez dans la corbeille secondaire. $2$                                                             |                                                                                                   |                 |  |
| Fichiers de classe    |                                                                                                    | -                                                                                                 |                 |  |
| Supports de cours     |                                                                                                    |                                                                                                   |                 |  |
| Contenu du site       |                                                                                                    |                                                                                                   |                 |  |
| Corbeille 1           |                                                                                                    |                                                                                                   |                 |  |

## 5. Support de cours

Vous avez supprimé votre support de cours par erreur et vous voulez le retrouver.

- 1. Cliquer sur le canal général.
- 2. Sélectionner fichier.

3. Choisir Ajouter du stockage nuage.

- 4. Sélectionner SharePoint.
- 5. Cliquer sur Support de cours.
- 6, Créer.

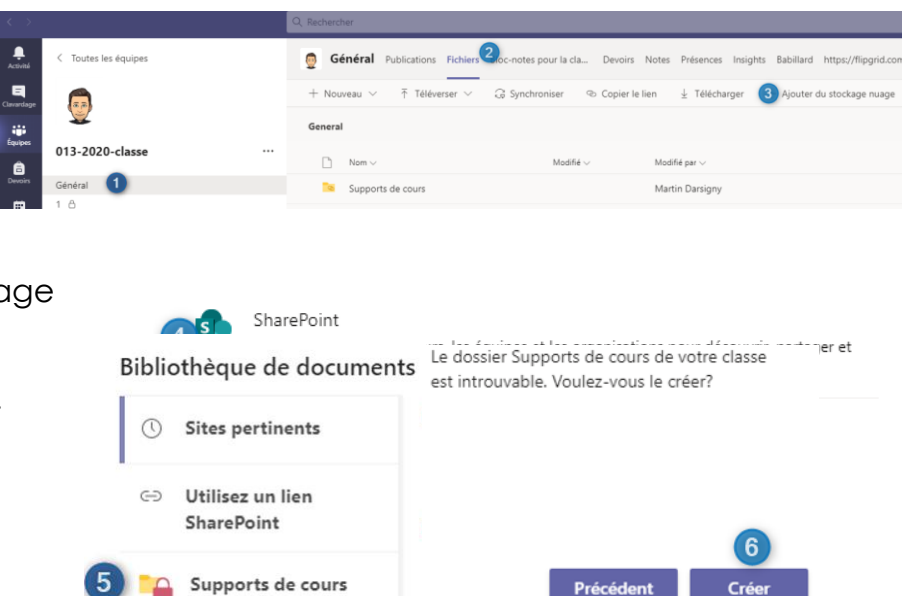

## 6.Tutoriels vidéo

Tutoriel pour retrouver un fichier en cliquant ici.

Tutoriel pour récupérer votre support de cours en cliquant ici.

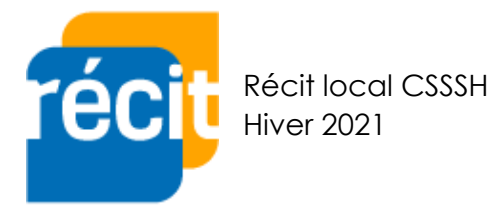

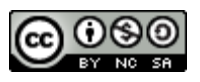